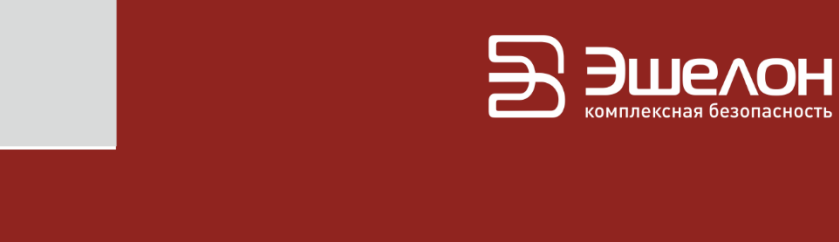

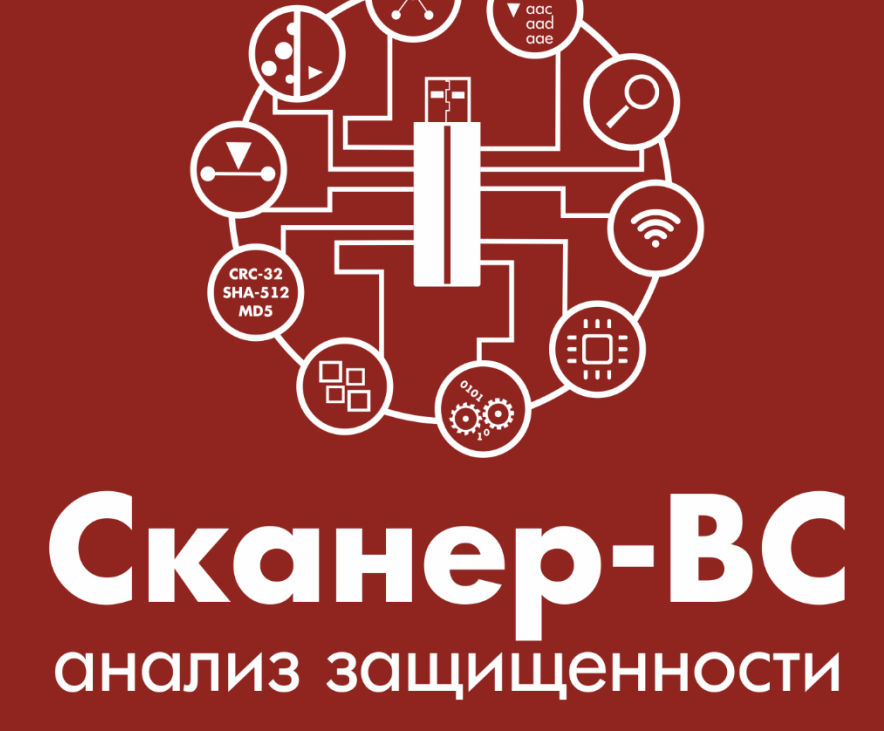

Инструкция по загрузке в среде виртуализации

Программный комплекс «Средство анализа защищенности «Сканер-ВС» (далее — ПК «Сканер-ВС») может быть загружен на любых эмуляторах аппаратного обеспечения.

В данной инструкции приведены примеры запуска ПК «Сканер-ВС» на рабочей станции с использованием программ виртуализации VirtualBox и VMware Workstation Player.

**ВНИМАНИЕ!!!** Для успешной загрузки ПК «Сканер-ВС» необходимо убедиться, что рабочая станция поддерживает аппаратную виртуализацию и на ней установлена 64-разрядная операционная система.

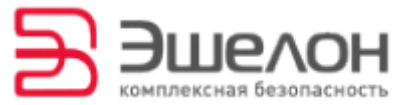

## Загрузка ПК «Сканер-ВС»

### с использованием VirtualBox

Для загрузки ПК «Сканер-ВС» с использованием программы VirtualBox выполните следующие действия.

1. Скачайте дистрибутив программы VirtualBox с официального сайта разработчика.

2. Установите программу VirtualBox на рабочей станции.

3. Запустите программу VirtualBox. Рабочее окно программы представлено на рисунке 1.

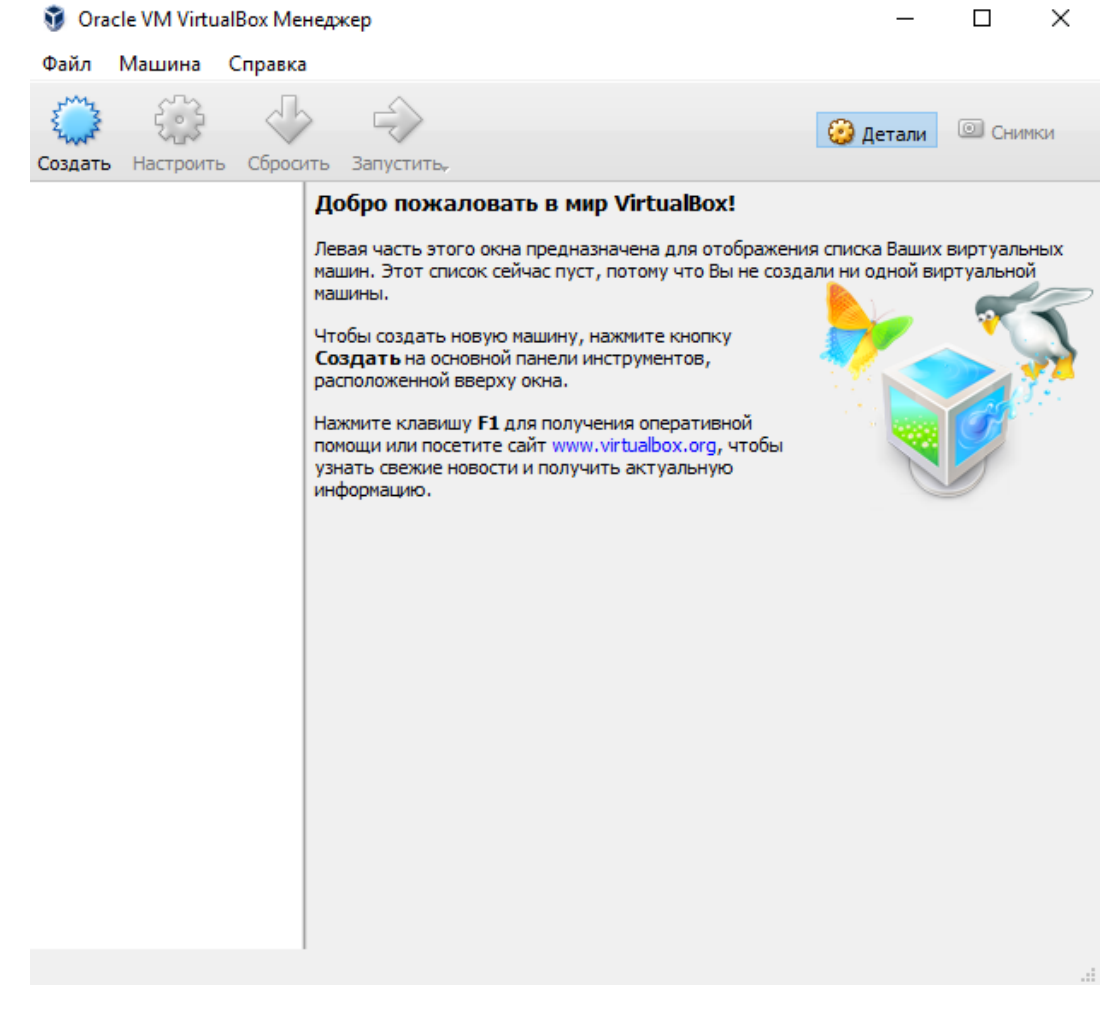

Рисунок 1 — Рабочее окно программы

4. Создайте виртуальную машину, нажав Создать на панели инструментов в верхнем левом углу рабочего окна программы (Рисунок 2).

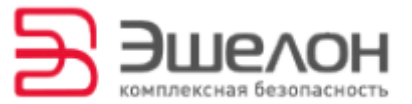

#### 🧿 Oracle VM VirtualBox Менеджер

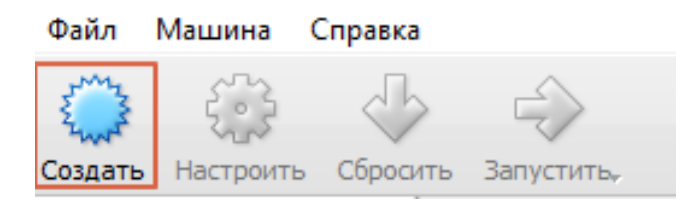

Рисунок 2 — Панель инструментов

5. В открывшемся окне необходимо указать тип, версию

операционной системы и имя виртуальной машины (Рисунок 3).

В строке «Имя» укажите Scaner-VS.

В строке «Тип» укажите Linux.

В строке «Версия» укажите Debian (64 bit). Нажмите Next.

|                                       | ? ×                                                                                                    |
|---------------------------------------|----------------------------------------------------------------------------------------------------|
| 🔶 Созда                               | ть виртуальную машину                                                                                                    |
| Укажи                                 | те имя и тип ОС                                                                                                    |
| Пожалу<br>операци<br>машину<br>машины | йста введите имя новой виртуальной машины и выберите тип<br>ионной системы, которую Вы собираетесь установить на данную<br>. Заданное Вами имя будет использоваться для идентификации данной |
| <u>И</u> мя:                          | Scaner-VS                                                                                                    |
| <u>Т</u> ип:                          | Linux 🗸 🙀                                                                                                    |
| <u>В</u> ерсия:                       | Debian (64-bit)                                                                                                    |
|                                       |                                                                                                    |
|                                       |                                                                                                    |
|                                       |                                                                                                    |
|                                       | <u>Э</u> кспертный режим <u>N</u> ext Отмена                                                                                                    |

Рисунок 3 — Выбор типа и версии операционной системы

6. В открывшемся окне укажите объем оперативной памяти, выделенный виртуальной машине (Рисунок 4). Нажмите кнопку **Next**.

**ВНИМАНИЕ!!!** Объем оперативной памяти должен составлять не менее 4096 МБ.

|          |                        |                        |               |                     | ? ×        |
|----------|------------------------|------------------------|---------------|---------------------|------------|
| ۲        | Создать в              | ртуальную ма           | ашину         |                     |            |
| Ук       | кажите обт             | ём памяти              | I             |                     |            |
| Ун<br>ма | кажите объём<br>ашине. | перативной па          | амяти (RAM) в | зыделенный данной в | иртуальной |
| Pe       | екомендуемый           | объём равен <b>1</b> 2 | 28 ME.        |                     |            |
|          |                        |                        |               | 1 1 1 1 1 1 1 1 1   | 4096 🖨 MB  |
| 41       | МБ                     |                        |               | 12288 ME            |            |
|          |                        |                        |               |                     |            |
|          |                        |                        |               |                     |            |
|          |                        |                        |               |                     |            |
|          |                        |                        |               |                     |            |
|          |                        |                        |               | Next                | Отмена     |

Рисунок 4 — Объем оперативной памяти

7. В открывшемся окне с выбором жесткого диска укажите

Не подключать (Рисунок 5). Нажмите кнопку Создать.

|                                                                                                    | ?                     | $\times$ |
|----------------------------------------------------------------------------------------------------|-----------------------|----------|
| 🗲 Создать виртуальную машину                                                                                                |                       |          |
| Жесткий диск                                                                                                    |                       |          |
| При желании к новой виртуальной машине можно подключить ви<br>жёсткий диск. Вы можете создать новый или выбрать из уже им   | іртуальны<br>зющихся. | ый       |
| Если Вам необходима более сложная конфигурация Вы можете пр<br>шаг и внести изменения в настройки машины после её создания. | опустить              | этот     |
| Рекомендуемый объём нового виртуального жёсткого диска рав                                                                  | ен <b>8,00 Г</b>      | Б.       |
| <u> </u>                                                                                                    |                       |          |
| Создать новый виртуальный жёсткий диск                                                                                      |                       |          |
| Использовать существующий виртуальный жёсткий диск                                                                          |                       |          |
| Пусто                                                                                                    | Ţ                     |          |
| Создать                                                                                                    | Отме                  | ена      |

Рисунок 5 — Выбор жесткого диска

В окне с предупреждением о создании виртуальной машины без

жесткого диска нажмите Продолжить (Рисунок 6).

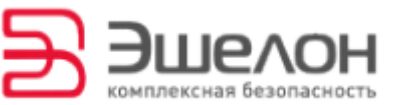

| 🔶 Создать вир                | ртуальную машину                                                                                           | ? ×                     |
|------------------------------|----------------------------------------------------------------------------------------------------|-------------------------|
|                              |                                                                                                    |                         |
| Жесткий д                    | иск                                                                                                    | 1                       |
|                              | 🧊 VirtualBox - Предупреж ? 🛛 🗙                                                                             |                         |
| При желании<br>жёсткий дисн  | 🛕 Вы собираетесь создать новую                                                                             | иртуальный<br>1еющихся. |
| Если Вам нео<br>шаг и внести | виртуальную машину без жёсткого<br>диска. У Вас не будет возможности<br>установить операционную систему до | ропустить этот          |
| Рекомендуем                  | тех пор, пока Вы не добавите как<br>минимум один жёсткий диск. Однако,                                     | зен <b>8,00 ГБ</b> .    |
| <u>Н</u> е подклк            | Вы сможете запустить машину и<br>загрузить операционную систему с                                          |                         |
| ⊖ <u>С</u> оздать н          | оптического диска.                                                                                         |                         |
| Использое                    | Продолжить Назад                                                                                           |                         |
| Пусто                        |                                                                                                    | - 1                     |
|                              | Создать                                                                                                    | Отмена                  |

Рисунок 6 — Предупреждение

Виртуальная машина Scaner-VS будет отображена в левой области

рабочего окна программы (Рисунок 7).

| 🦸 Oracle VM VirtualBox Mo<br>Файл Машина Справк     | енеджер<br>а                                                                                                    |                                                                                                    | – 🗆 ×                | č |
|-----------------------------------------------------|----------------------------------------------------------------------------------------------------|----------------------------------------------------------------------------------------------------|----------------------|---|
| Создать Настроить Сброс                             | ить Запустить                                                                                                    |                                                                                                    | Детали О Снички      |   |
| Создать Настроить Сброо<br>Scaner-VS<br>© Выключена | апустить<br>Элть Запустить<br>Общие<br>Имя: Scaner-VS<br>ОС: Debian (64-bit)<br>Система<br>Оперативная память:<br>Порядок загрузки:<br>Ускорение:<br>Ускорение:<br>Видеопамять:<br>Сервер удалённого до<br>Захват видео:<br>Юносители<br>Контроллер: IDE | 2048 МБ<br>Гибкий диск,<br>Оптический диск,<br>Жёсткий диск,<br>УК-тх/АМО-V, Nested<br>Раділд,<br>Паравиртуализаци<br>я КVM<br>16 МБ<br>ступа: Выключен<br>Выключен | Спревью<br>Scaner-VS | ~ |
|                                                     | Контроллер: SATA                                                                                                    |                                                                                                    |                      |   |
|                                                     | Аудио драйвер: W<br>Аудиоконтроллер: IC                                                                                                    | /indows DirectSound<br>CH AC97                                                                                                    |                      | ~ |

Рисунок 7 — Созданная виртуальная машина

8. Измените расширенные настройки виртуальной машины. Для этого выберите виртуальную машину Scaner-VS и нажмите кнопку

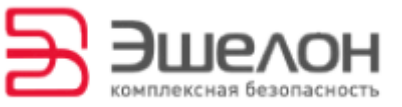

Настроить на панели инструментов (Рисунок 8). Откроется окно

#### Scaner-VS – Настройки (Рисунок 9).

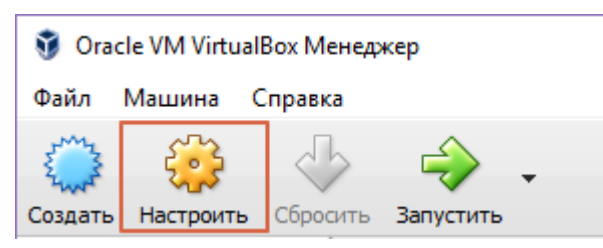

Рисунок 8 — Панель инструментов. Кнопка Настроить

| 🥝 So       | aner-VS - Настройки    |         |                 |          |            |    | ?   | ×   |
|------------|------------------------|---------|-----------------|----------|------------|----|-----|-----|
|            | Общие                  | Общие   |                 |          |            |    |     |     |
|            | Система                | Основны | Дополнительно   | Описание | Шифрование |    |     |     |
|            | Дисплей                | Имя:    | Scaner-VS       |          |            |    |     |     |
| $\bigcirc$ | Носители               | Тип:    | Linux           |          |            |    | -   | 0   |
|            | Аудио                  | Версия: | Debian (64-bit) |          |            |    | -   |     |
| ₽          | Сеть                   |         |                 |          |            |    |     |     |
|            | СОМ-порты              |         |                 |          |            |    |     |     |
| Ø          | USB                    |         |                 |          |            |    |     |     |
|            | Общие папки            |         |                 |          |            |    |     |     |
| :          | Интерфейс пользователя |         |                 |          |            |    |     |     |
|            |                        |         |                 |          |            |    |     |     |
|            |                        |         |                 |          |            | OK | Can | cel |

Рисунок 9 — Окно Scaner-VS-Настройки

9. Измените настройки порядка загрузки виртуальной машины. Для этого в окне Scaner-VS – Настройки выберите пункт Система. В открывшемся меню настроек в пункте Порядок загрузки отметьте галочкой Оптический диск (Рисунок 10).

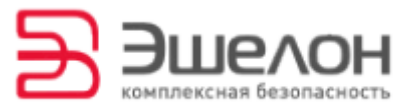

| 0                      | Scaner-VS - Настройки                 | ?       | ×          |
|------------------------|---------------------------------------|---------|------------|
| Общие                  | Система                               |         |            |
| 📕 Система              | Материнская плата Процессор Ускорение |         |            |
| 📃 Дисплей              | <u>О</u> сновная память:              | 4096 MB | -          |
| 😥 Носители             | 4 MБ 12288 MБ                         |         |            |
| խ Аудио                | Подядок загрузки: Оптический диск     |         |            |
| 🗗 Сеть                 | Ш У Жёсткий диск Сеть                 |         |            |
| \infty СОМ-порты       | <u>Ч</u> ипсет: РІІХЗ ▼               |         |            |
| 🏈 USB                  | Манипулятор курсора: USB планшет ▼    |         |            |
| 🛑 Общие папки          | Дополнительные возможности:           |         |            |
| Интерфейс пользователя | ✓ Часы в системе <u>U</u> TC          |         |            |
|                        | ОК Отмена                             | Справк  | : <u>a</u> |

Рисунок 10 — Пункт Система

10. Укажите вид носителя, с которого будет произведена загрузка ПК «Сканер-ВС». Для этого в окне Scaner-VS - Настройки выберите пункт Носители. В открывшемся меню настроек в списке Носители информации в графе Контроллер: IDE выберите Пусто (Рисунок 11).

Если используете для загрузки ПК «Сканер-ВС» образ оптического диска, то в графе **Атрибуты** нажмите на изображение оптического диска и в выпадающем меню выберите **Выбрать образ оптического диска** (Рисунок 11).

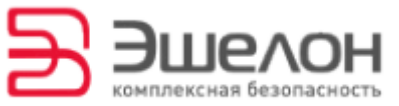

| 🥝 Scaner-VS - Настройки |                     |                    | ?                  | × |                                 |
|-------------------------|---------------------|--------------------|--------------------|---|---------------------------------|
| 🧾 Общие                 | Носители            |                    |                    |   |                                 |
| Система                 | Носители информации | Атрибуты           |                    | _ |                                 |
| 🔲 Дисплей               | 谷 Контроллер: IDE   | Оптический привод: | Вторичный настеј 🔻 | Q |                                 |
|                         | - 💿 Пусто           |                    | 🗌 Живой CD/DVD     |   | Выбрать образ оптического диска |
| носители                | 🏈 Контроллер: SATA  | Информация         |                    |   | Привод хоста 'Е:'               |
| 🔎 Аудио                 |                     | Тип:<br>Разнер:    |                    | 0 | Изъять диск из привода          |
| 🗗 Сеть                  |                     | Расположение:      | -                  | _ |                                 |
| 🚫 СОМ-порты             |                     | Подсоединён к:     | -                  |   |                                 |
| SB USB                  |                     |                    |                    |   |                                 |
| 🔲 Общие папки           |                     |                    |                    |   |                                 |
| Интерфейс пользователя  |                     |                    |                    |   |                                 |
|                         | a 🕹 🔁 🖾             |                    |                    |   |                                 |
|                         |                     |                    | OK Cance           | 1 |                                 |

Рисунок 11 — Выбор образа оптического диска

В открывшемся окне выберите образ оптического диска ПК «Сканер-ВС» и нажмите кнопку **ОК**. Название выбранного образа оптического диска будет отражено в графе **Контроллер: IDE** (Рисунок 12).

| 🥝 So       | aner-VS - Настройки    |                                        | ?                                | ×             |
|------------|------------------------|----------------------------------------|----------------------------------|---------------|
|            | Общие                  | Носители                               |                                  |               |
|            | Система                | Носители информации Атрибуты           |                                  |               |
|            | Дисплей                | Контроллер: IDE Оптический привод:     | Вторичный мастеј 🔻               | 0             |
| $\bigcirc$ | Носители               | са     Контроллер: SATA     Информация | Живой CD/DVD                     |               |
|            | Аудио                  | Тип:                                   | Образ                            |               |
| ₽          | Сеть                   | Размер:<br>Расположение:               | 3,34 FB<br>C:\Users\Olga\Desktop | ) <b> </b> sc |
|            | СОМ-порты              | Подсоединён к:                         |                                  |               |
| Ø          | USB                    |                                        |                                  |               |
|            | Общие папки            |                                        |                                  |               |
| •          | Интерфейс пользователя |                                        |                                  |               |
|            |                        | 🖾 🚍 🐟                                  |                                  |               |
|            |                        |                                        | OK Cance                         | I             |

Рисунок 12 — Выбранный образ оптического диска

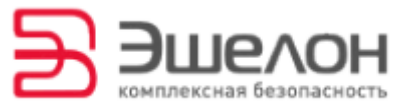

Если используете для загрузки ПК «Сканер-ВС» DVD-диск, то в графе

**Атрибуты** нажмите на изображение оптического диска и в выпадающем меню выберите **Привод хоста** (Рисунок 11).

Название выбранного привода будет отражено в графе Контроллер: IDE (Рисунок 13).

| 🥝 Sca      | aner-VS - Настройки    |                                                                                  | ?   | Х    |
|------------|------------------------|----------------------------------------------------------------------------------|-----|------|
|            | Общие                  | Носители                                                                         |     |      |
|            | Система                | Носители информации Атрибуты                                                     |     |      |
|            | Дисплей                | 🔄 Контроллер: IDE 🚱 🚱 Имя: IDE                                                   |     |      |
| $\bigcirc$ | Носители               | Привод хоста 'E:'     Тип: РІІХ4     Контроллер: SATA     Кеширование ввода/выво | ода | •    |
|            | Аудио                  |                                                                                  |     |      |
| ₽          | Сеть                   |                                                                                  |     |      |
|            | СОМ-порты              |                                                                                  |     |      |
| Ø          | USB                    |                                                                                  |     |      |
|            | Общие папки            |                                                                                  |     |      |
| =          | Интерфейс пользователя |                                                                                  |     |      |
|            |                        | se e e e e e e e e e e e e e e e e e e                                           |     |      |
|            |                        | ОК                                                                               | Car | icel |

Рисунок 13 — Выбранный привод хоста

11. Настройте сетевое взаимодействие между рабочей станцией и виртуальной машиной. Для этого в окне Scaner-VS - Настройки выберите пункт Сеть. В открывшемся меню настроек на вкладке Адаптер 1 в графе Тип подключения выберите Сетевой мост, в графе Имя укажите сетевую карту рабочей станции. Для сохранения настроек нажмите ОК (Рисунок 14).

|            |                        |                                         | комплексная | besonad |
|------------|------------------------|-----------------------------------------|-------------|---------|
| 🥝 So       | aner-VS - Настройки    |                                         | ?           | ×       |
|            | Общие                  | Сеть                                    |             |         |
| <b>F</b>   | Система                | Адаптер 1 Адаптер 2 Адаптер 3 Адаптер 4 |             |         |
|            | Дисплей                | Включить сетевой адаптер                |             |         |
| $\bigcirc$ | Носители               | Тип подключения: Сетевой мост 🔻         |             |         |
|            | Аудио                  | Имя: Realtek PCIe GBE Family Controller |             | •       |
| ŀ          | Сеть                   | Дополнительно                           |             |         |
|            | СОМ-порты              |                                         |             |         |
| Ø          | USB                    |                                         |             |         |
|            | Общие папки            |                                         |             |         |
| :          | Интерфейс пользователя |                                         |             |         |
|            |                        |                                         |             |         |
|            |                        | OK                                      | Canc        | el      |

Эшела

Рисунок 14 — Настройки сети

12. По результатам тестирований и проверок ПК «Сканер-ВС» формирует файлы отчетов. Для сохранения файлов отчетов на рабочей станции необходимо создать общую папку для рабочей станции и виртуальной машины.

Для этого создайте папку на рабочей станции. Затем в окне Scaner-VS - Настройки выберите пункт Общие папки. В открывшемся меню настроек нажмите Добавить новую общую папку (Рисунок 15).

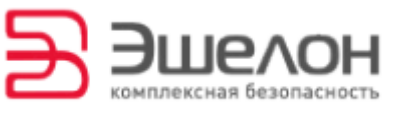

| 🥝 Sc       | aner-VS - Настройки    |      |                       | ?      | × |
|------------|------------------------|------|-----------------------|--------|---|
|            | Общие                  | 06   | цие папки             |        |   |
| <b>F</b>   | Система                | Общи | е папки               |        |   |
|            | Дисплей                | Имя  | Путь Авто-подключение | Доступ |   |
| $\bigcirc$ | Носители               | L    | Тапки машины          |        |   |
|            | Аудио                  |      |                       |        |   |
| ₽          | Сеть                   |      |                       |        |   |
|            | СОМ-порты              |      |                       |        |   |
| Ø          | USB                    |      |                       |        |   |
|            | Общие папки            |      |                       |        |   |
| :          | Интерфейс пользователя |      |                       |        |   |
|            |                        |      |                       |        |   |
|            |                        |      | ОК                    | Cance  | 2 |

Рисунок 15 — Добавление новой общей папки

В открывшемся окне Добавить общую папку укажите путь к папке,

созданной на рабочей станции (имя папки заполнится автоматически),

отметьте галочкой Авто-подключение (Рисунок 16). Нажмите ОК.

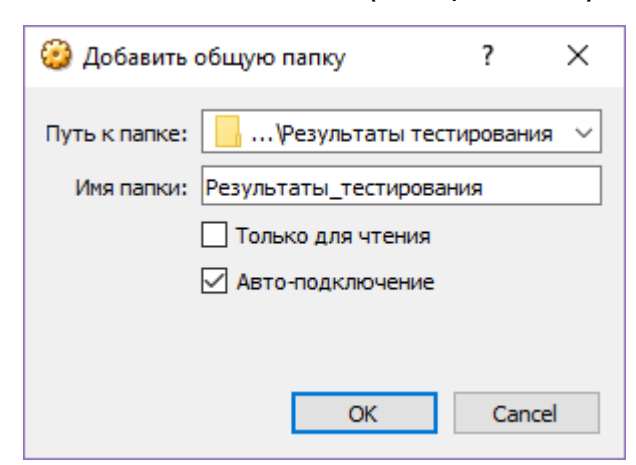

Рисунок 16 — Выбор общей папки

Для сохранения настроек нажмите кнопку ОК (Рисунок 17).

| 🥝 Sc       | aner-VS - Настройки    |             |                             |                  | ?      | ×  |
|------------|------------------------|-------------|-----------------------------|------------------|--------|----|
|            | Общие                  | Общие папки |                             |                  |        |    |
|            | Система                | Общие папки |                             |                  |        |    |
|            | Дисплей                | Имя         | Путь                        | Авто-подключение | Доступ |    |
| $\bigcirc$ | Носители               | Резулвания  | C:р\Результаты тестирования | Да               | Полный |    |
| Þ          | Аудио                  |             |                             |                  |        |    |
| ₽          | Сеть                   |             |                             |                  |        |    |
|            | СОМ-порты              |             |                             |                  |        |    |
| Ø          | USB                    |             |                             |                  |        |    |
|            | Общие папки            |             |                             |                  |        |    |
| :          | Интерфейс пользователя |             |                             |                  |        |    |
|            |                        |             |                             |                  |        |    |
|            |                        |             |                             | ОК               | Cano   | el |

Эшела

Рисунок 17 — Указанные общие папки

13. Чтобы запустить виртуальную машину, нажмите Запустить на

панели инструментов в верхнем левом углу рабочего окна программы (Рисунок 18).

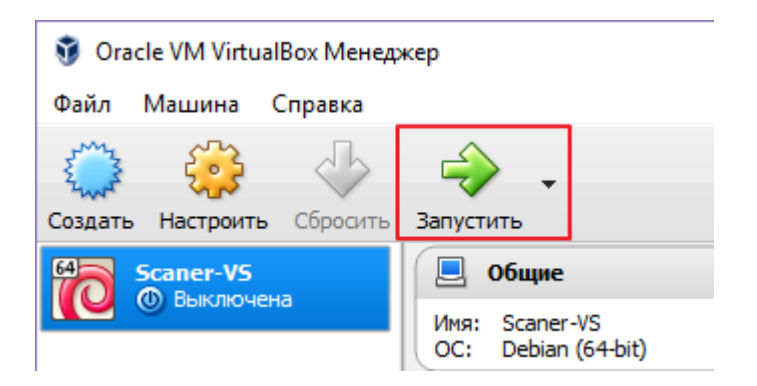

Рисунок 18 — Запуск виртуальной машины

В появившемся Меню загрузки Сканер-ВС выберите Стандартная загрузка (Рисунок 19) и нажмите Enter.

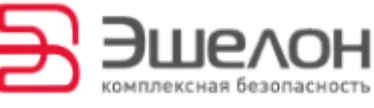

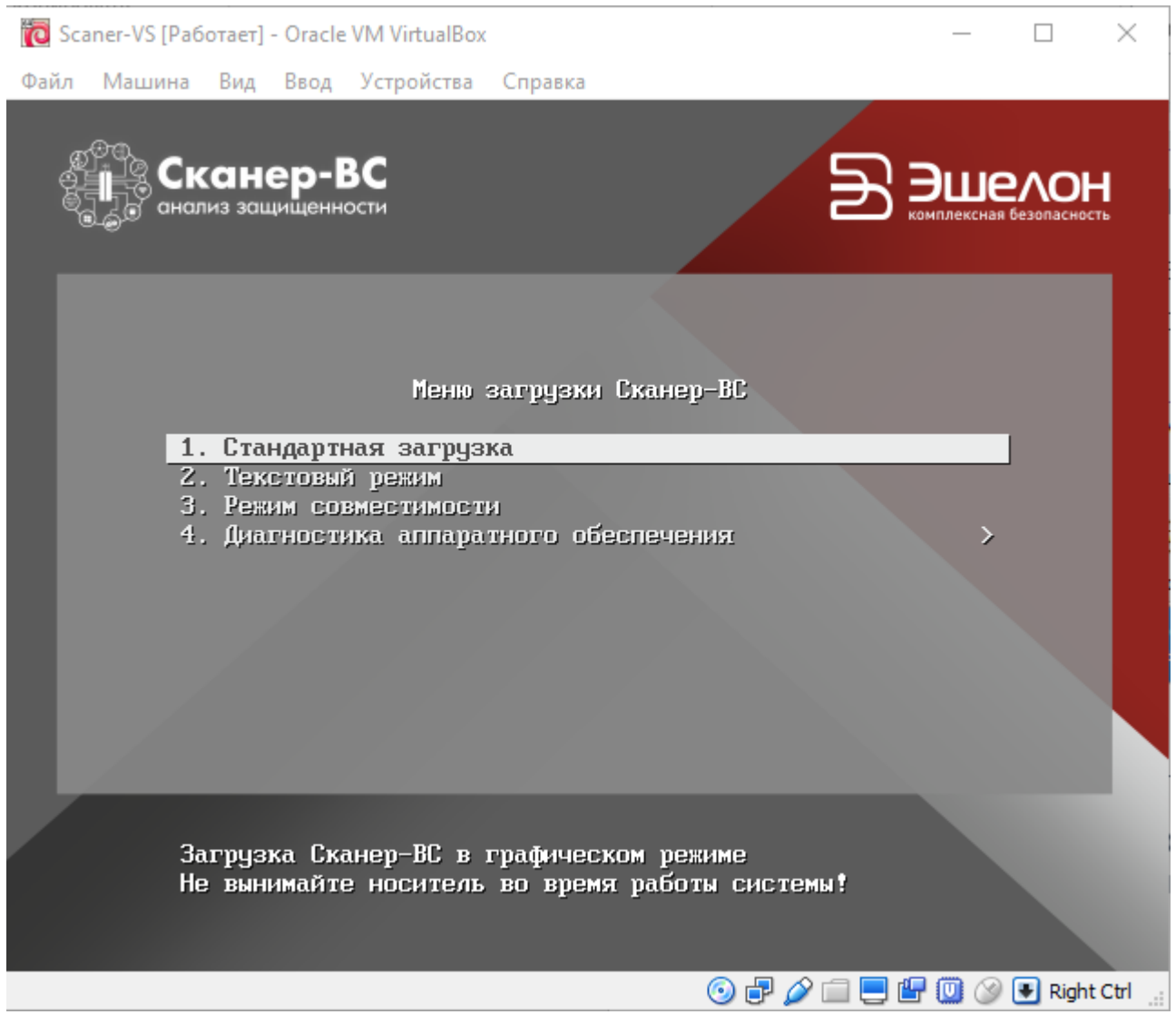

Рисунок 19 — Меню загрузки ПК «Сканер-ВС»

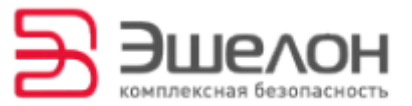

# Загрузка ПК «Сканер-ВС»

### с использованием VMware

# Workstation Player

Для загрузки ПК «Сканер-ВС» с использованием программы VMware Workstation Player выполните следующие действия.

1. Скачайте дистрибутив программы VMware Workstation Player с официального сайта разработчика.

2. Установите программу VMware Workstation Player на рабочей станции.

3. Запустите программу VMware Workstation Player. Рабочее окно программы представлено на рисунке 20.

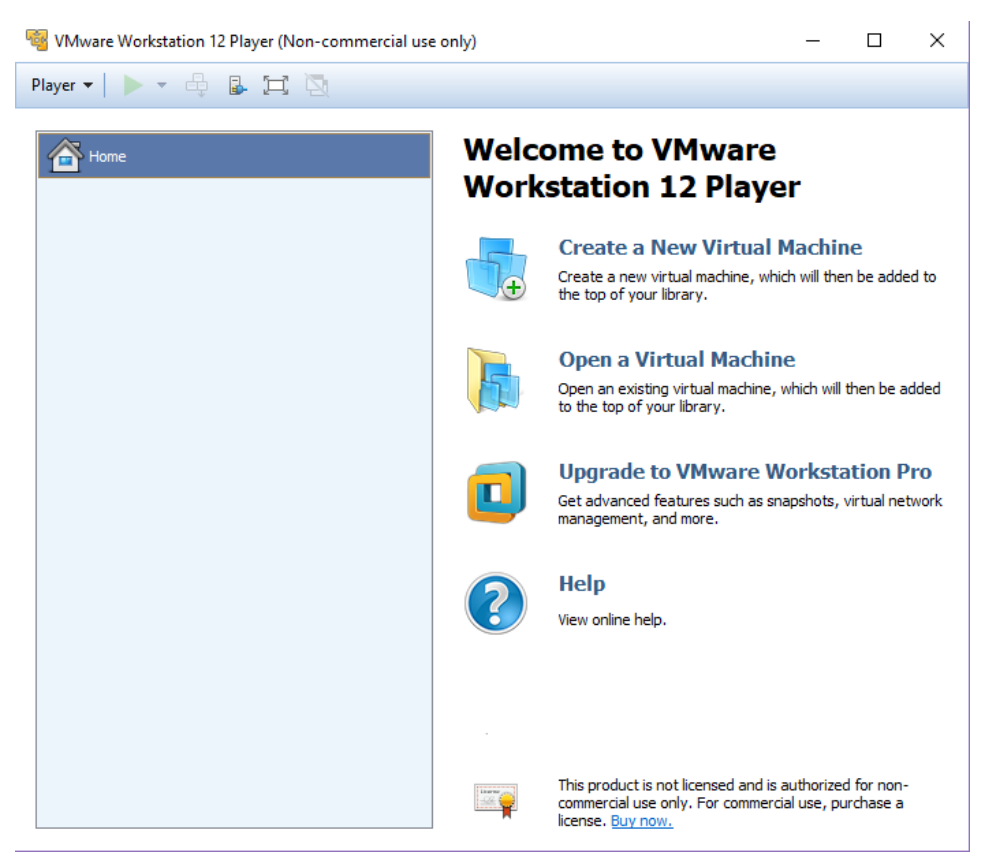

Рисунок 20 — Рабочее окно

4. Создайте виртуальную машину, нажав Create a New Virtual

Machine в рабочем окне программы (Рисунок 21).

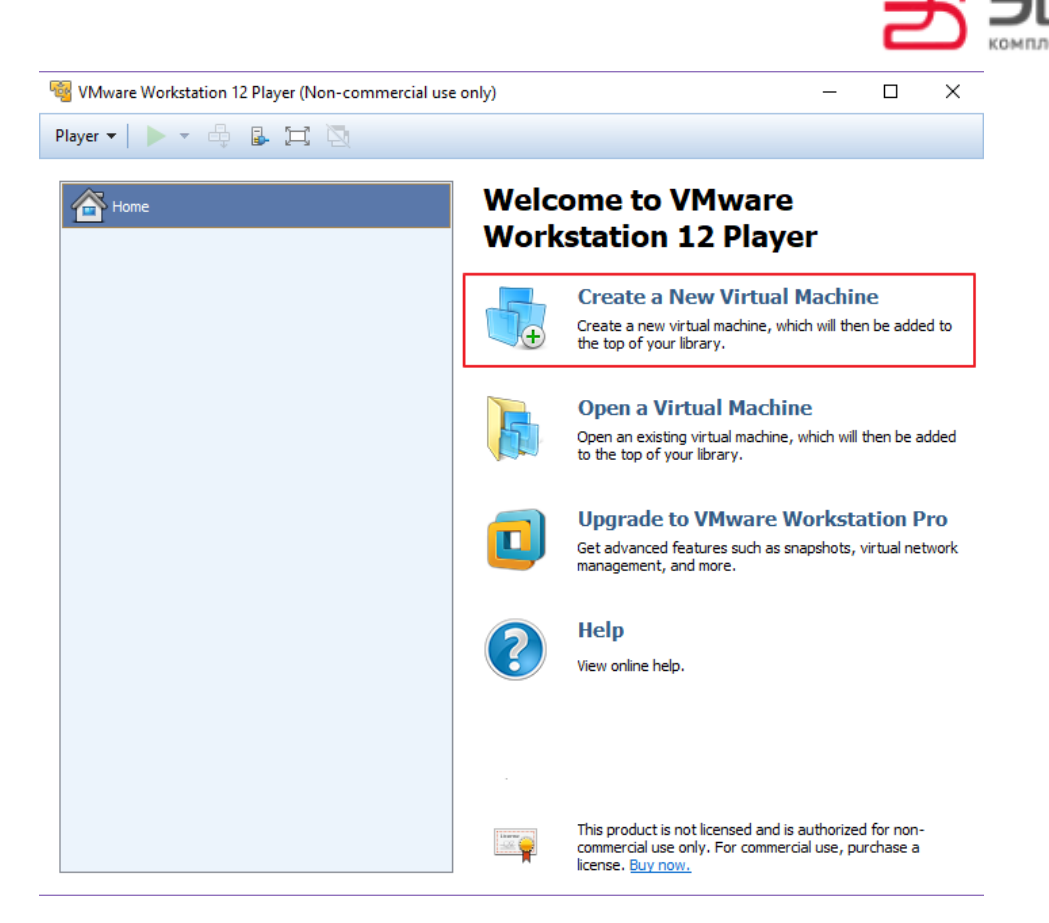

Рисунок 21 — Панель быстрого доступа

5. В открывшемся окне укажите способ загрузки ПК «Сканер-ВС».

Если используете для загрузки ПК «Сканер-ВС» DVD-диск, то

выберите Installer disc и укажите дисковод рабочей станции (Рисунок 22).

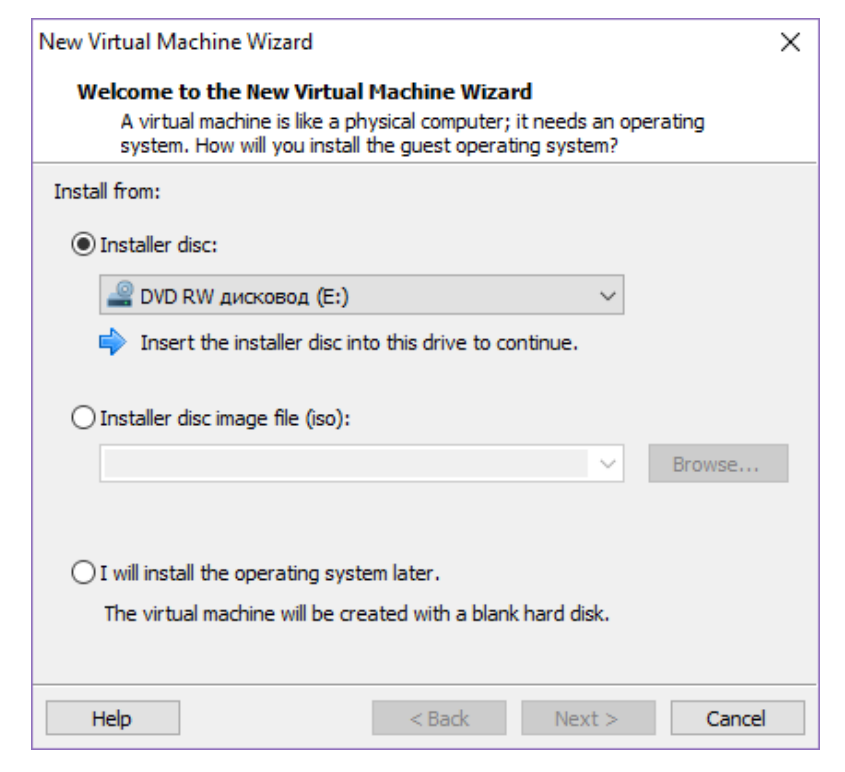

Рисунок 22 — Выбор носителя

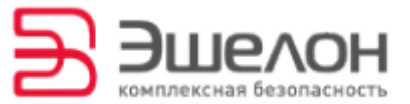

Если используете для загрузки ПК «Сканер-ВС» образ оптического диска, то выберите Installer disc image file (iso) (Рисунок 23), затем нажмите кнопку Browse. В открывшемся окне выберите образ оптического диска и нажмите кнопку Открыть (Рисунок 24).

| New Virtual Machine Wizard                                                                                                    | $\times$ |
|----------------------------------------------------------------------------------------------------|----------|
| Welcome to the New Virtual Machine Wizard<br>A virtual machine is like a physical computer; it needs an operating<br>system. How will you install the guest operating system? |          |
| Install from:                                                                                                    |          |
| O Installer disc:                                                                                                    |          |
| 🔐 DVD RW дисковод (E:)                                                                                                    |          |
|                                                                                                    |          |
| Installer disc image file (iso):                                                                                                    |          |
| Browse                                                                                                    |          |
| Select the installer disc image to continue.                                                                                                    |          |
| ◯ I will install the operating system later.                                                                                                    |          |
| The virtual machine will be created with a blank hard disk.                                                                                                    |          |
|                                                                                                    |          |
| Help < Back Next > Cance                                                                                                    |          |

#### Рисунок 23 — Выбор носителя

| 😼 Browse for ISO Ima                                                                                                    | ige        |            |              |     |      |                  |        | × |
|----------------------------------------------------------------------------------------------------|------------|------------|--------------|-----|------|------------------|--------|---|
| ← → ~ ↑ 🗖                                                                                                    | »Эт        | от ком >   | Рабочий стол | ~ ⊘ | Поис | ск: Рабочий стол | م<br>ر |   |
| Упорядочить 👻                                                                                                    | Соз        | дать папку |              |     |      | === -            |        |   |
|                                                                                                    | ^          | Имя        | ^            |     |      | Дата изменения   | Тип    | ^ |
| 🖈 Быстрый доступ<br>🗾 🖈<br>🛄 Рабочий сто. 🖈                                                                                                    |            | 🙆 sca      |              |     |      | 21.06.2017 13:22 | Файл   | 4 |
| 📃 Рабочий сто.                                                                                                    | *          |            |              |     |      |                  |        |   |
| 🖊 Загрузки                                                                                                    | *          |            |              |     |      |                  |        | ¥ |
|                                                                                                    | <b>→</b> Y | <          |              |     |      |                  | >      |   |
| <ul> <li>с → &lt; ↑ ▲ → Этот ком → Рабочий стол</li> <li>Упорядочить &lt; Создать папку</li> <li>Выстрый доступ</li> <li>Дата изменения</li> <li>Поможенты</li> <li>Рабочий сто.</li> <li>Загрузки</li> <li>Доможенты</li> <li>Имя файла:</li> <li>sca</li> <li>СD-ROM images (*.iso)</li> <li>Открыть &lt; Отмена</li> </ul> | ~          |            |              |     |      |                  |        |   |
|                                                                                                    |            |            |              |     | От   | крыть 🔽 О        | тмена  | ] |

Рисунок 24 — Выбор образа оптического диска

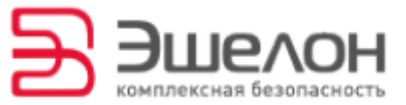

Нажмите кнопку Next (Рисунок 25).

| New Virtual Machine Wizard                                                                                                    | $\times$ |  |  |  |  |
|----------------------------------------------------------------------------------------------------|----------|--|--|--|--|
| Welcome to the New Virtual Machine Wizard<br>A virtual machine is like a physical computer; it needs an operating<br>system. How will you install the guest operating system? |          |  |  |  |  |
| Install from:                                                                                                    |          |  |  |  |  |
| ◯ Installer disc:                                                                                                    |          |  |  |  |  |
| 🝚 DVD RW дисковод (E:) 🗸                                                                                                    |          |  |  |  |  |
|                                                                                                    |          |  |  |  |  |
|                                                                                                    |          |  |  |  |  |
| Installer disc image file (iso):                                                                                                    |          |  |  |  |  |
| C:\Users\Olga\Desktop\sca.iso \vicestarrow Browse                                                                                                    |          |  |  |  |  |
| Could not detect which operating system is in this disc image.<br>You will need to specify which operating system will be installed.                                          |          |  |  |  |  |
| ○ I will install the operating system later.                                                                                                    |          |  |  |  |  |
| The virtual machine will be created with a blank hard disk.                                                                                                    |          |  |  |  |  |
|                                                                                                    |          |  |  |  |  |
|                                                                                                    |          |  |  |  |  |

Рисунок 25 — Выбор носителя

6. В открывшемся окне укажите операционную систему Linux

версии Debian 8. X 64-bit (Рисунок 26). Нажмите кнопку Next.

| New Virtual Machine Wizard                                       |                              |                      | ×      |
|------------------------------------------------------------------|------------------------------|----------------------|--------|
| Select a Guest Operating Syste<br>Which operating system will be | e <b>m</b><br>installed on t | this virtual machine | ?      |
| Guest operating system                                           |                              |                      |        |
| O Microsoft Windows                                              |                              |                      |        |
| Linux                                                            |                              |                      |        |
| ○ Novell NetWare                                                 |                              |                      |        |
| ◯ Solaris                                                        |                              |                      |        |
| ○ Other                                                          |                              |                      |        |
| Version                                                          |                              |                      |        |
| Debian 8.x 64-bit                                                |                              |                      | ~      |
|                                                                  |                              |                      |        |
|                                                                  |                              |                      |        |
|                                                                  |                              |                      |        |
|                                                                  |                              |                      |        |
|                                                                  |                              |                      |        |
|                                                                  |                              |                      |        |
| Help                                                             | < Back                       | Next >               | Cancel |

Рисунок 26 — Выбор операционной системы

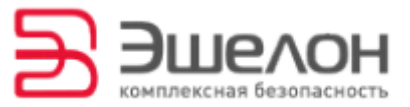

7. Укажите имя виртуальной машины. Для этого в открывшемся окне в строке Virtual machine name укажите Scaner-VS (Рисунок 27). Нажмите кнопку Next.

| New Virtual Machine Wizard                                                            | $\times$ |
|---------------------------------------------------------------------------------------|----------|
| Name the Virtual Machine<br>What name would you like to use for this virtual machine? |          |
| <u>V</u> irtual machine name:                                                         |          |
| Scaner-VS                                                                             |          |
| Location:                                                                             |          |
| C:\Users\Olga\Documents\Virtual Machines\Scaner-VS                                    | owse     |
|                                                                                       |          |
|                                                                                       |          |
|                                                                                       |          |
|                                                                                       |          |
|                                                                                       |          |
|                                                                                       |          |
| < <u>B</u> ack <u>N</u> ext >                                                         | Cancel   |

Рисунок 27 — Имя виртуальной машины

8. Скорректируйте настройки объема жесткого диска для виртуальной машины при необходимости (Рисунок 28). Нажмите кнопку **Next**.

| New Virtual Machine Wizard                                                                                                    | ×  |  |  |  |  |
|----------------------------------------------------------------------------------------------------|----|--|--|--|--|
| Specify Disk Capacity<br>How large do you want this disk to be?                                                                                                    |    |  |  |  |  |
| The virtual machine's hard disk is stored as one or more files on the host<br>computer's physical disk. These file(s) start small and become larger as you<br>add applications, files, and data to your virtual machine. |    |  |  |  |  |
| Maximum disk gize (GB):                                                                                                    |    |  |  |  |  |
| Recommended size for Debian 8.x 64-bit: 20 GB                                                                                                    |    |  |  |  |  |
| ○ St <u>o</u> re virtual disk as a single file                                                                                                    |    |  |  |  |  |
| Split virtual disk into <u>m</u> ultiple files                                                                                                    |    |  |  |  |  |
| Splitting the disk makes it easier to move the virtual machine to another<br>computer but may reduce performance with very large disks.                                                                                  |    |  |  |  |  |
|                                                                                                    |    |  |  |  |  |
|                                                                                                    |    |  |  |  |  |
|                                                                                                    |    |  |  |  |  |
| Help < <u>B</u> ack <u>N</u> ext > Canc                                                                                                    | el |  |  |  |  |

Рисунок 28 — Окно настройки объема жесткого диска

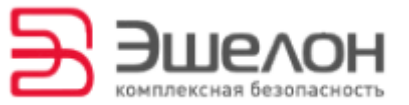

9. В окне с параметрами создаваемой виртуальной машины

нажмите на кнопку Customize Hardware (Рисунок 29).

| Ne | w Virtual Machine                               | Wizard                                                                        | $\times$ |
|----|-------------------------------------------------|-------------------------------------------------------------------------------|----------|
|    | Ready to Create<br>Click Finish to o<br>64-bit. | Virtual Machine<br>reate the virtual machine. Then you can install Debian 8.x | :        |
| 1  | The virtual machine v                           | vill be created with the following settings:                                  |          |
|    | Name:                                           | Scaner-VS                                                                     | ^        |
|    | Location:                                       | C:\Users\Olga\Documents\Virtual Machines\Scaner-VS                            |          |
|    | Version:                                        | Workstation 12.x                                                              |          |
|    | Operating System:                               | Debian 8.x 64-bit                                                             |          |
|    | Used Bisla                                      |                                                                               |          |
|    | Hard Disk:                                      | 20 GB, Split                                                                  |          |
|    | Memory:                                         | 512 MB                                                                        |          |
|    | Network Adapter:                                | NAT                                                                           |          |
|    | Other Devices:                                  | CD/DVD, USB Controller, Printer, Sound Card                                   | Υ.       |
|    | <u>C</u> ustomize Hardwa                        | are                                                                           |          |
|    |                                                 | < <u>B</u> ack Finish Cance                                                   | I        |

Рисунок 29 — Параметры

10. В открывшемся окне **Hardware** на вкладке **Memory** укажите объем оперативной памяти, выделенный виртуальной машине.

**ВНИМАНИЕ!!!** Объем оперативной памяти должен составлять не менее 4096 МБ.

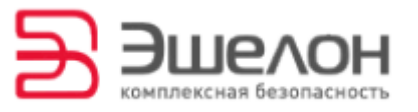

| Hardware                                                                                              |                                                                                                    |                                                                                                    | × |
|----------------------------------------------------------------------------------------------------|----------------------------------------------------------------------------------------------------|----------------------------------------------------------------------------------------------------|---|
| Device<br>Memory<br>Processors<br>New CD/DVD (<br>Network Adapter<br>Sound Card<br>Printer<br>Display | Summary<br>512 MB<br>1<br>Using file C: \Users \Olga \Desktop \<br>NAT<br>Present<br>Auto detect<br>Present<br>Auto detect | Memory Specify the amount of memory allocated to this virtual machine. The memory size must be a multiple of 4 MB. Memory for this virtual machine:  4096  4096  MB  64 GB  4 GB  512 MB  512 MB  512 MB  512 MB  64 MB  64 MB  16 MB  16 MB  64 MB  16 MB  4 MB  16 MB |   |
|                                                                                                    | Add Remove                                                                                                    |                                                                                                    |   |
|                                                                                                    |                                                                                                    | Close Help                                                                                                    |   |

Рисунок 30 — Окно Hardware вкладка Memory

11. Настройте сетевое взаимодействие между рабочей станцией и виртуальной машиной. Для этого в окне Hardware перейдите на вкладку Network Adapter, выберите Bridged: Connected directly to the physical network и нажмите кнопку Configure Adapters (Рисунок 31).

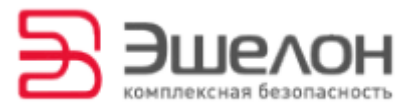

| Device       Summary         Image: Memory       4 GB         Image: Processors       1         Image: New CD/DVD (       Using file C: \Users \Olga \Desktop \         Image: Network Adapter       Bridged (Automatic)         Image: Network Adapter       Bridged (Automatic)         Image: Network Adapter       Bridged (Automatic)         Image: Network Adapter       Bridged (Automatic)         Image: Network Adapter       Bridged (Automatic)         Image: Network Adapter       Bridged (Automatic)         Image: Network Adapter       Bridged (Automatic)         Image: Network Adapter       Present         Image: Network Adapter       Present         Image: Network Connection       Image: Replicate physical network connection state         Image: Network Configure Adapter       Image: Network Configure Adapter         Image: Display       Auto detect         Image: Network Network Connection State       Image: Network Network Connection state         Image: Network Network Netw |
|----------------------------------------------------------------------------------------------------|
| C Host-only: A private network shared with the host<br>Custom: Specific virtual network<br>VMnet0<br>CLAN segment:<br>LAN Segments Advance                                                                                                    |
| Remove                                                                                                    |

Рисунок 31— Окно Hardware вкладка Network Adapter

В открывшемся окне Automatic Bridging Setting выберите сетевую

карту рабочей станции и нажмите кнопку ОК (Рисунок 32).

| Automatic Bridging Settings                                                                                                    | < |
|----------------------------------------------------------------------------------------------------|---|
| Select the host network adapter(s) you want to<br>automatically bridge:                                                                                                    |   |
| Microsoft Wi-Fi Direct Virtual Adapter<br>Realtek RTL8188CE Wireless LAN 802. 11n PCI-E NIC<br>VirtualBox Host-Only Ethernet Adapter<br>Realtek PCIe GBE Family Controller |   |
| OK Cancel Help                                                                                                    |   |

Рисунок 32 — Настройка сетевого взаимодействия

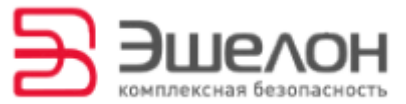

12. При необходимости скорректируйте настройки подключения к виртуальной машине USB-устройств на вкладке USB Controller окна Hardware (Рисунок 33). Нажмите кнопку Close в окне Hardware. Затем нажмите кнопку Finish в окне New Virtual Machine Wizard (Рисунок 29).

| ardware                                                                                               |                                                                                                    |                                                                                                    | × |
|----------------------------------------------------------------------------------------------------|----------------------------------------------------------------------------------------------------|----------------------------------------------------------------------------------------------------|---|
| Device<br>Memory<br>Processors<br>New CD/DVD (<br>Network Adapter<br>Sound Card<br>Printer<br>Display | Summary<br>4 GB<br>1<br>Using file C:\Users\Olga\Desktop\<br>Bridged (Automatic)<br>Present<br>Auto detect<br>Present<br>Auto detect<br>View of the second second se | Connections USB compatibility: USB 2.0  Automatically connect new USB devices Show all USB input devices Share Bluetooth devices with the virtual machine |   |
|                                                                                                    |                                                                                                    | Close Help                                                                                                    |   |

Рисунок 33 — Настройка подключения USB-устройств

13. Запустите виртуальную машину Scaner-VS. Для этого выберите виртуальную машину в левой области рабочего окна программы и нажмите кнопку Play virtual machine (Рисунок 34).

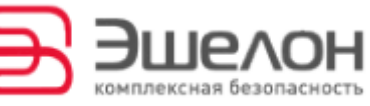

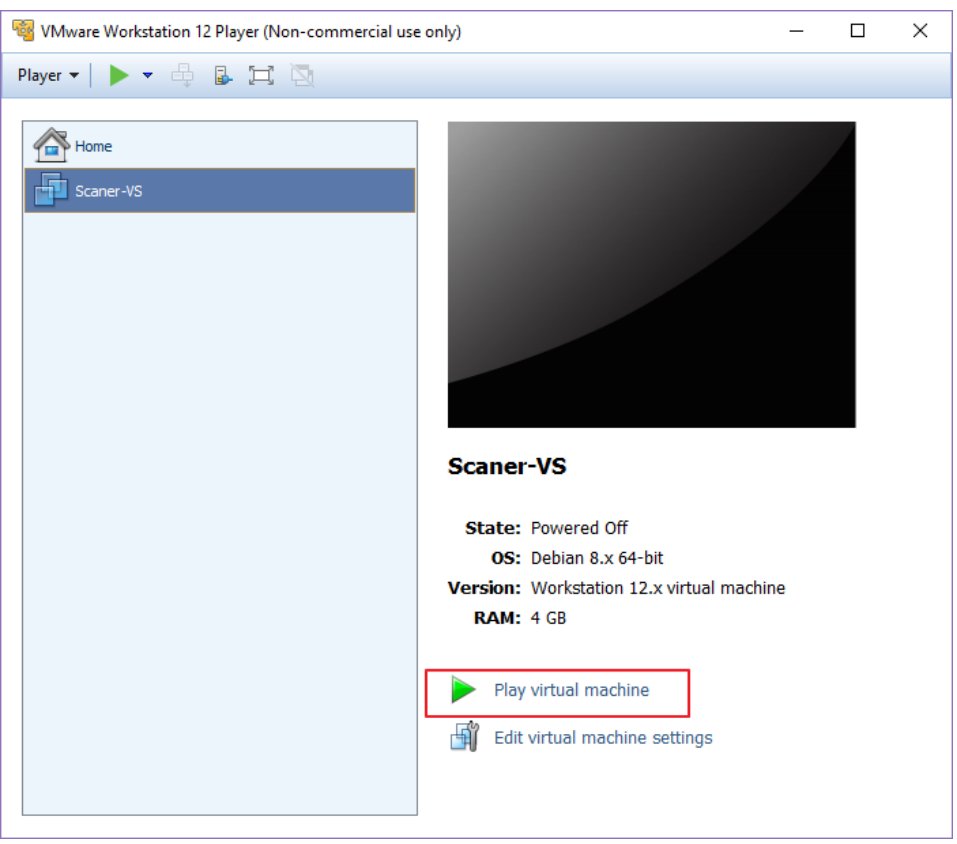

Рисунок 34— Запуск виртуальной машины

В появившемся Меню загрузки Сканер-ВС выберите Стандартная

загрузка (Рисунок 35) и нажмите Enter.

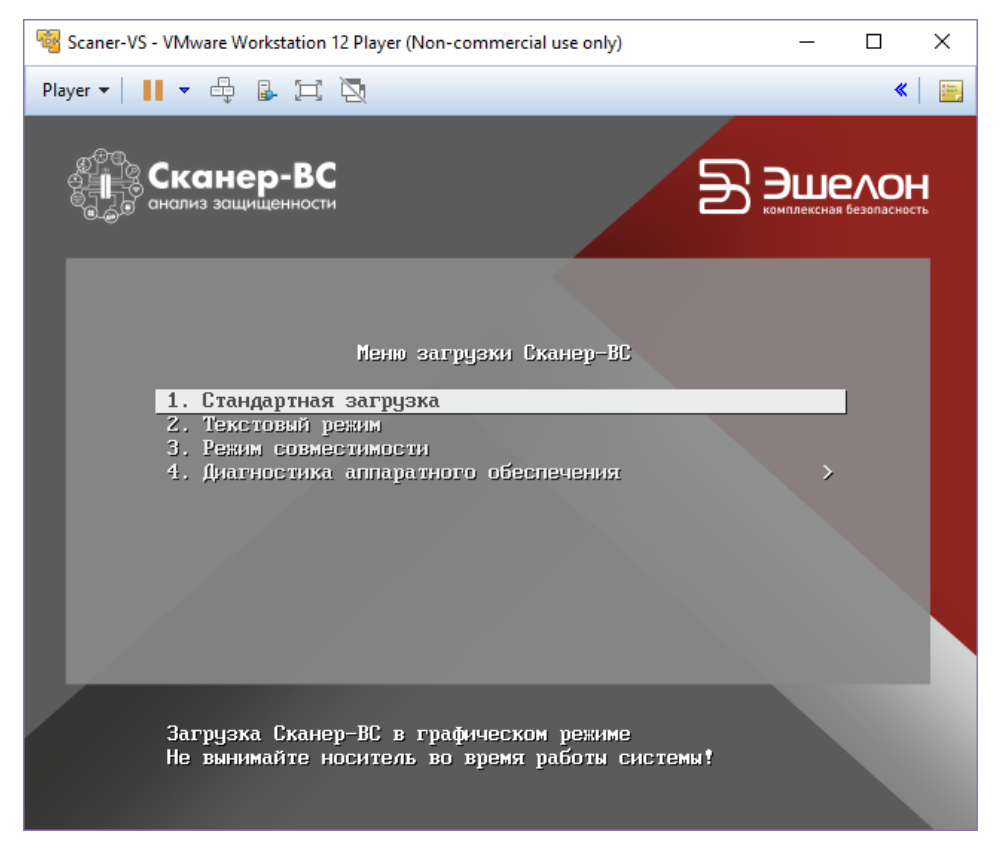

Рисунок 35 — Меню загрузки ПК «Сканер-ВС»

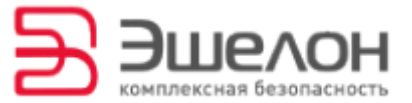

### О КОМПАНИИ

АО «НПО «Эшелон» специализируется на комплексном обеспечении информационной безопасности.

Основными направлениями деятельности являются:

- проектирование, внедрение и сопровождение комплексных систем обеспечения информационной безопасности;

- сертификация средств защиты информации и систем в защищенном исполнении;

аттестация объектов информатизации;

лицензирование деятельности в области создания средств защиты информации;

- проведение анализа защищенности компьютерных систем;

аудит информационной безопасности организаций;

 обучение сотрудников компаний по вопросам обеспечения информационной безопасности;

– поставка оборудования и средств защиты информации;

разработка средств защиты информации, средств анализа
 эффективности защиты информации и устройств в защищенном исполнении;

 испытания, экспертизы, исследования в области безопасности информации.

Более детальную информацию о компании вы сможете найти на сайте <u>npo-echelon.ru</u>.

25